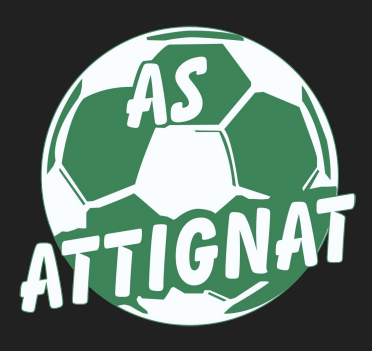

# Demande de licence

Application mobile AS Attignat

## Demande de licence : ce que vous devez faire

La demande de licence pour la nouvelle saison est à compléter :

- 1. Auprès de la FFF à partir du lien que vous avez dû recevoir par e-mail
- Auprès du club à partir de l'application mobile.
   Ce document détaille cette seconde étape.

### Etape 1 : téléchargez l'application

Si vous ne l'avez pas encore fait, téléchargez l'application du club depuis les stores sur votre téléphone. Pour plus de rapidité, vous pouvez flasher les codes ci-dessous :

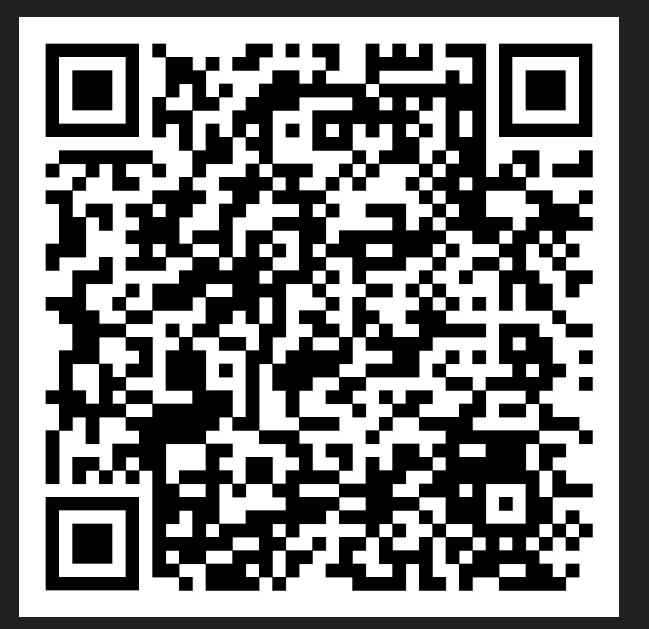

Version android

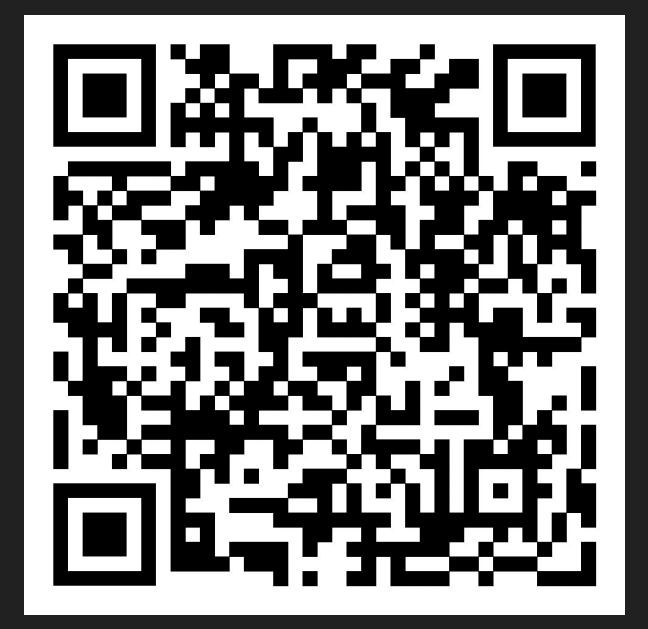

Version iphone

#### Etape 2 : connexion utilisateur

Une fois l'application installée, rendez-vous dans la page "Compte" pour vous connecter.

Pour les mineurs, le compte utilisateur est celui des parents.

 Si vous ou votre enfant aviez déjà une licence l'année dernière, vous devriez déjà avoir un compte utilisateur.

Cliquez sur "Se connecter" et complétez le formulaire d'identification.

Si vous ne connaissez pas votre mot de passe, cliquez sur "Mot de passe perdu" et suivez la procédure.

 Si vous n'étiez pas licencié l'an dernier, cliquez sur "Créer un compte" et complétez le formulaire.

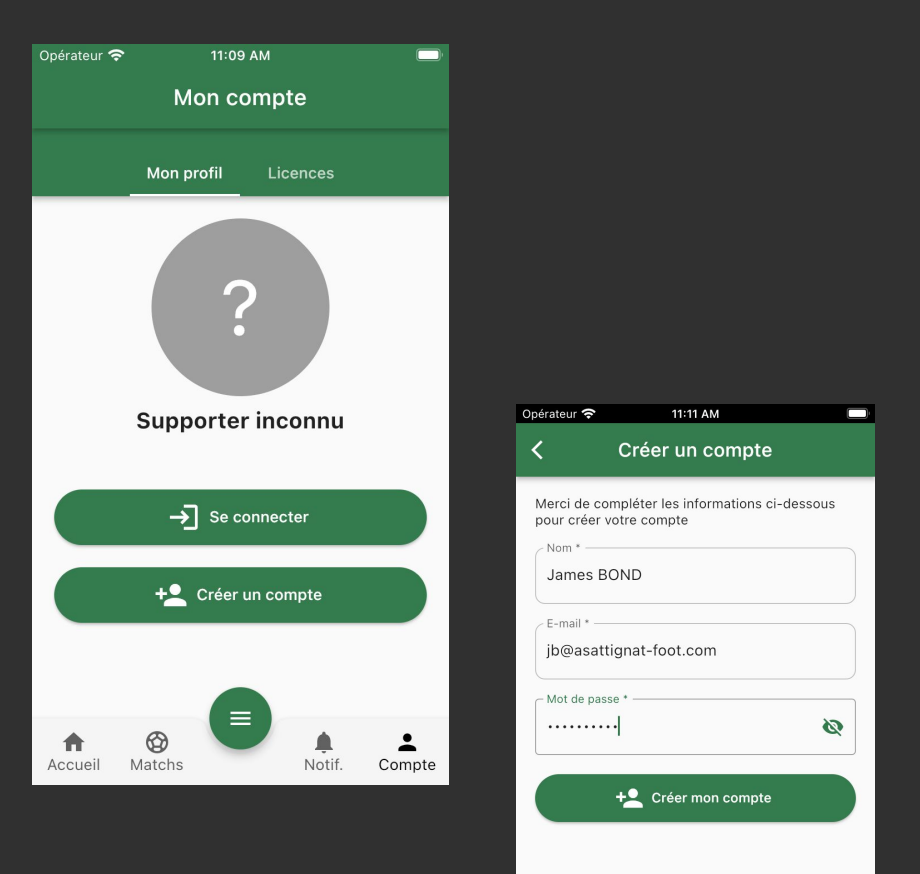

Une fois identifié, ouvrez l'onglet "Licences" en faisant glisser l'écran vers la droite.

Si l'application vous le demande (nouveaux arrivants), cliquez sur le bouton pour compléter vos informations personnelles (nom, prénom, numéro de téléphone...).

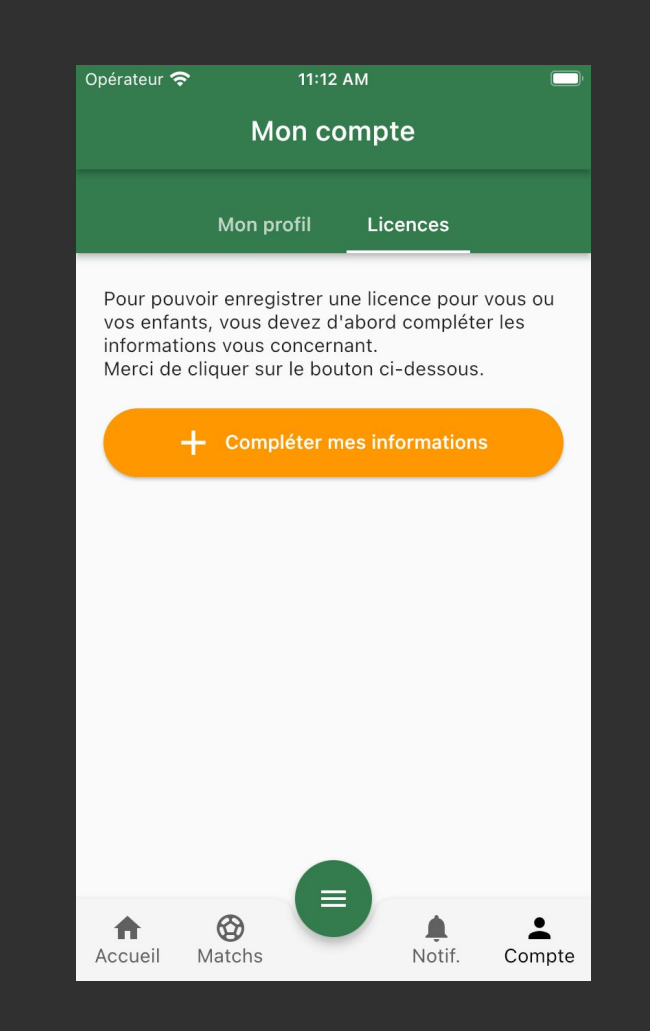

Vous tombez ensuite sur l'écran qui vous permet de demander une licence pour vous ou pour votre enfant.

- Si vous souhaitez prendre une licence pour vous, cliquez sur "Nouvelle demande"
- Sinon, cliquez sur "Ajouter un enfant"

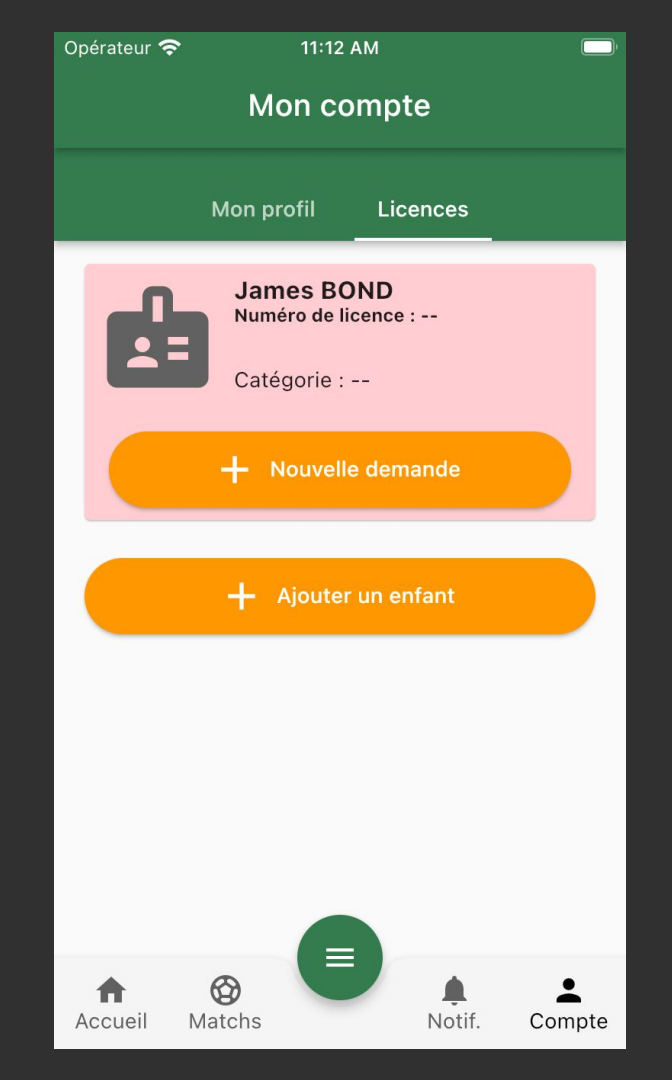

Pour ajouter un enfant, complétez le formulaire et validez.

Vous retomberez ensuite sur l'écran précédent avec la possibilité de compléter la demande de licence de l'enfant.

| Ajouter un enfant  Son père Une fille Nom BOND Prénom Laura Date de naissance * jeudi 10 juillet 2008 E-mail Portable Portable                                                                                                    | rateur 奈            | 11:13 AM          |   |    |                    |                      |                  |        |
|----------------------------------------------------------------------------------------------------|---------------------|-------------------|---|----|--------------------|----------------------|------------------|--------|
| Son père Une fille Nom * BOND Prénom * Laura Date de naissance * jeudi 10 juillet 2008 E-mail Portable Portable                                                                                                    |                     | Ajouter un enfant |   |    |                    |                      |                  |        |
| Son père Une fille Nom * BOND Prénom * Laura Date de naissance * jeudi 10 juillet 2008 E-mail Portable Protable Portable Protable Prime de licence : Catégorie : Laura BOND Numéro de licence : Catégorie : Laura BOND Numéro de licence : Catégorie : Laura BOND Numéro de licence : Catégorie : Laura BOND Numéro de licence : Catégorie : Laura BOND Numéro de licence : Laura BOND Numéro de licence : Laura BOND Primero de licence : Laura BOND Numéro de licence : Laura BOND Numéro de licence : Laura BOND Numéro de licence : Laura BOND Numéro de licence : Laura BOND Laura BOND Laura BON                                   |                     |                   |   |    |                    |                      |                  |        |
| Une fille Nom * BOND Prénom * Laura Date de naissance * jeudi 10 juillet 2008 E-mail Portable Portable | Son pèr             | e                 | • |    |                    |                      |                  |        |
| Nom *BOND<br>Prénom *Laura<br>Date de naissance *jeudi 10 juillet 2008<br>E-mail<br>Portable<br>Portable<br>Portable<br>Dopérateur © 11:13 AM<br>Mon compte<br>Mon profil Licences<br>James BOND<br>Numéro de licence :<br>Catégorie :<br>+ Nouvelle demande<br>Laura BOND<br>Numéro de licence :<br>Catégorie :<br>+ Nouvelle demande<br>+ Ajouter un enfant<br>Marches                                                                                                    | Une fille           | 9                 | • |    |                    |                      |                  |        |
| BOND  Prénom* Laura  Date de naissance *  jeudi 10 juillet 2008  E-mail  Portable  Mon compte  Mon profi Licences  James BOND  Numéro de licence : Catégorie :  + Nouvelle demande  Laura BOND  Numéro de licence : Catégorie :  + Nouvelle demande  + Ajouter un enfant                                                                                                    | Nom *               |                   |   | Op | érateur 🧟          | 11:13                | 3 AM             |        |
| Prénom *Laura<br>Date de naissance *jeudi 10 juillet 2008<br>E-mail<br>Portable<br>Portable<br>Mon profil Licences<br>Catégorie<br>H Nouvelle demande<br>Laura BOND<br>Numéro de licence<br>Catégorie<br>H Nouvelle demande<br>+ Nouvelle demande<br>+ Nouvelle demande<br>+ Nouvelle demande<br>+ Nouvelle demande<br>+ Nouvelle demande<br>+ Nouvelle demande<br>+ Nouvelle demande                                                                                                    | BOND                |                   |   |    |                    | Mon c                | ompte            |        |
| Laura Date de naissance * jeudi 10 juillet 2008 E-mail Portable Portable Laura BOND Numéro de licence : Catégorie : Catégori                                                                                                    | Prénom *            |                   |   |    |                    | Mon profil           | Licences         |        |
| Date de naissance *<br>jeudi 10 juillet 2008<br>E-mail<br>Portable<br>Portable<br>Laura BOND<br>Numéro de licence :<br>Catégorie :<br>Catégorie :<br>Portable<br>Catégorie :<br>Catégorie :<br>C                                                                                                    | Laura               |                   |   |    |                    |                      |                  |        |
| jeudi 10 juillet 2008 E-mail Portable Laura BOND Numéro de licence : Catégorie : Catégorie : Catégorie : + Nouvelle demande + Ajouter un enfant                                                                                                    | Date de naissance * |                   |   |    |                    | James B<br>Numéro de | OND<br>licence : |        |
| E-mail  Portable  Portable  Agencie Agencie Ag | jeudi 10            | juillet 2008      |   |    |                    | Catégorie            | :                |        |
| Portable  Portable  Laura BOND Numéro de licence : Catégorie :  + Nouvelle demande  Ajouter un enfant  Matche Nutric                                                                                                    | E-mail              |                   |   |    |                    | + Nouvel             | le demande       |        |
| Portable  Portable  Numéro de licence : Catégorie :  + Nouvelle demande  + Ajouter un enfant  Matche                                                                                                    |                     |                   |   |    |                    | Laura BO             | ND               |        |
| + Nouvelle demande<br>+ Ajouter un enfant<br>Accrueit Matchs                                                                                                    | Portable            | 9                 |   |    |                    | Catégorie :          | licence :<br>:   |        |
| + Ajouter un enfant                                                                                                    |                     |                   |   |    |                    | + Nouvel             | le demande       |        |
|                                                                                                    |                     |                   |   |    |                    | + Ajoute             | r un enfant      |        |
| Accuei Matchs Notil. Compt                                                                                                    |                     |                   |   | A  | <b>A</b><br>ccueil | Matchs               | Notif.           | Compte |

Suivez les 6 étapes de la demande de licence, jusqu'à la dernière étape.

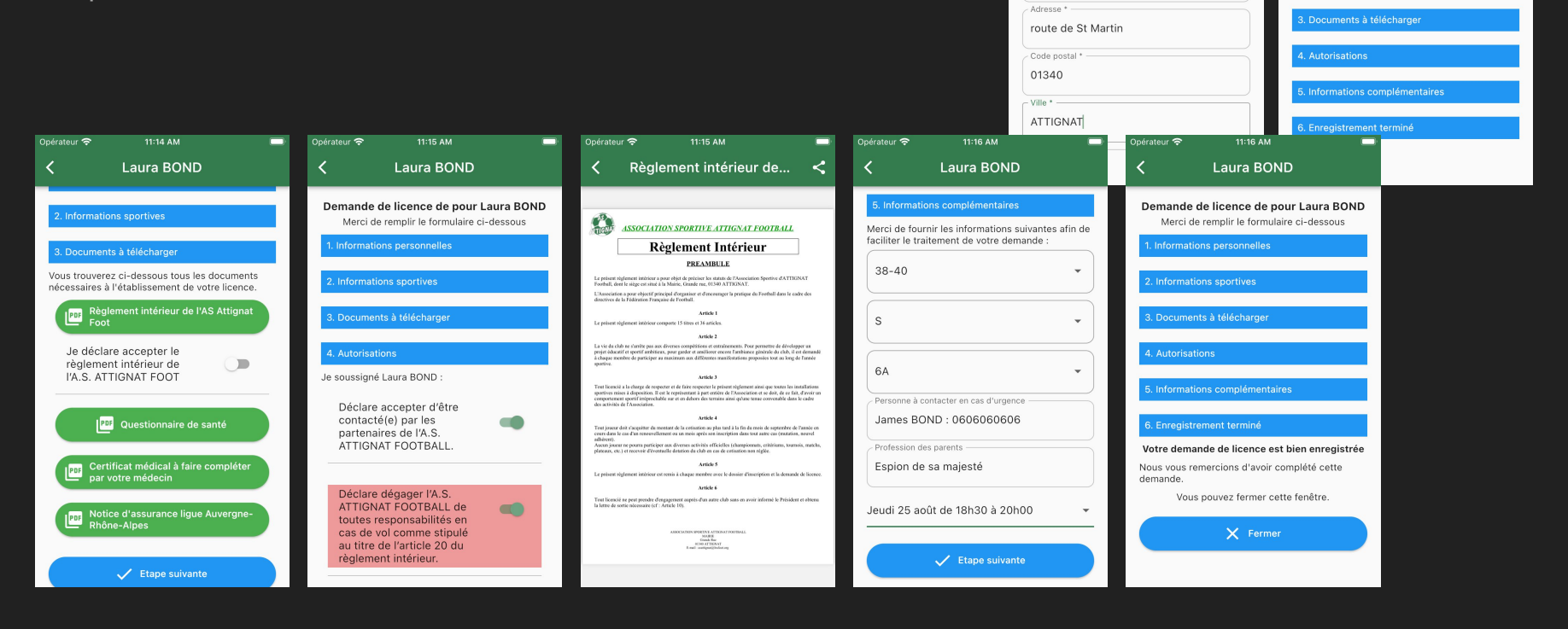

Opérateur 😤

Date de naissance \* jeudi 10 juillet 2008

Viriat (01340)

Nationalité \*

Française

<

11:14 AM

Laura BOND

Demande de licence de pour Laura BOND

Merci de remplir le formulaire ci-dessous

Opérateur 😤

U15F

<

11:14 AM

Laura BOND

Demande de licence de pour Laura BOND

Merci de remplir le formulaire ci-dessous

Etape suivante

#### Etape 4 : confirmation

Une fois le processus terminé, vous retombez à nouveau sur la page des licences.

Vous pouvez ajouter un enfant et recommencer si vous avez plusieurs enfants à inscrire.

A partir de toutes les informations enregistrées, le club va pouvoir anticiper votre inscription.

L'inscription sera finalisée lors de votre passage aux permanences licences ou nous vous attendons avec votre règlement.

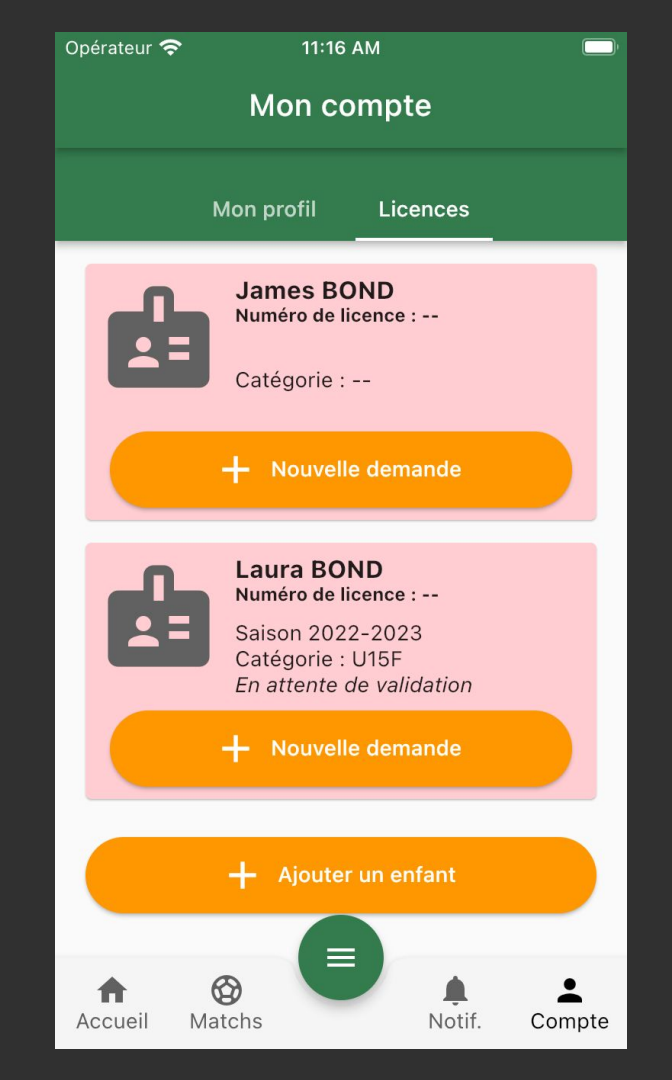

# La commission licence vous remercie de suivre cette procédure pour que chacun gagne du temps

Yoann Bozonnet

Cyrille Rigollet

Charlotte Denojean

Isabelle Diestro-Torres

Maud Vernede

Marianne Jourdan

Stéphane Perraud